## Postulación a Grados

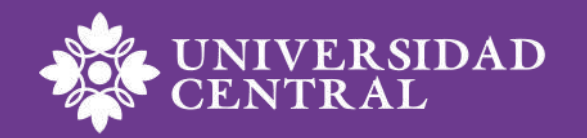

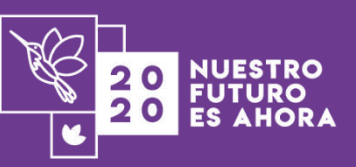

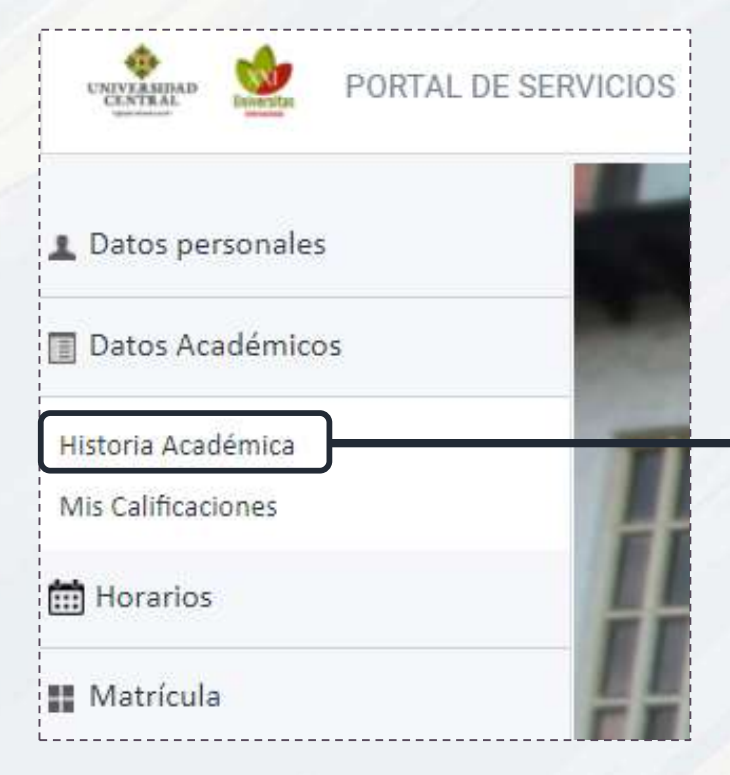

 Ingresa al portal de servicios y haz clic en la opción de <u>Historia Académica</u> Historia Académica

Mostrar 4058 ECONOMÍA\*

**2**. Selecciona tu plan de estudios

Para postularse a los grado del XXXXX XX XXX, <u>haga clic aquí</u>

**3.** Al finalizar esta pantalla aparece el botón de postulación

Haz clic para postularte

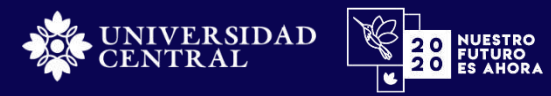

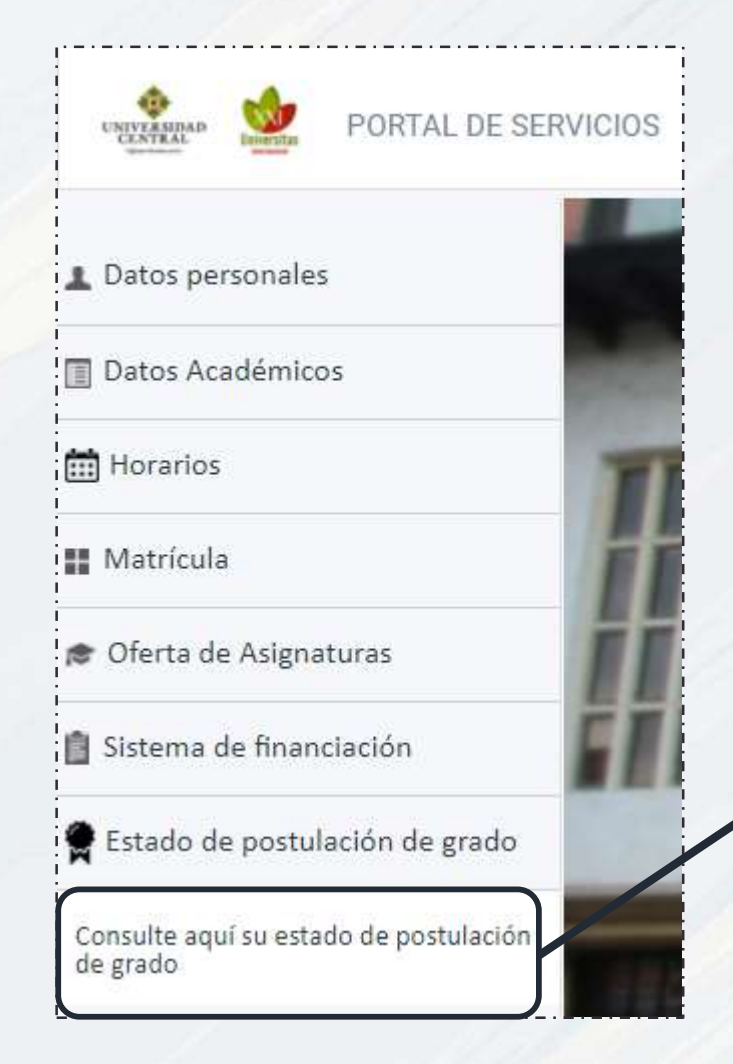

4. En la opción <u>Estado de</u> <u>postulación de grado</u> puedes validar la información de tu postulación

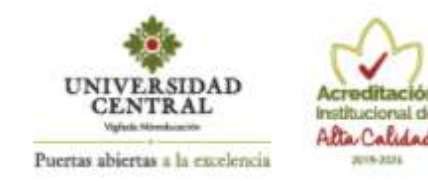

octubre 15, 2020

## ESTADO POSTULACIÓN

| Fecha Postulación:   | octubre 13, 2020    |  |
|----------------------|---------------------|--|
| Programa Académico:  | INGENIERÍA MECÁNICA |  |
| Nombres y Apellidos: | ANDRÉS EDUARDO      |  |
| No. de Documento:    |                     |  |
|                      |                     |  |

Fecha registro de cumplimiento del requisito de idioma:

junio 11, 2020 Examen Departamento de Lenguas Inglés B1 SUFICIENCIA

## GRADO CON CEREMONIA FICB 15 DE DICIEMBRE DE 2020

| Asignación de cumplimiento de requisitos de grado | Estado          | Fecha                 |
|---------------------------------------------------|-----------------|-----------------------|
| Requisito paz y salvo Académico                   | No              |                       |
| Requisito paz y salvo Financiero                  | No              |                       |
| Requisito paz y salgo Biblioteca                  | No              |                       |
| Registro Examen Saber Pro                         | No              |                       |
| Pago derechos de grado                            | No              |                       |
|                                                   | Si: Si Asignado | No: Pendiente Asignar |

4. Ingresa tu documento de identificación.5. Si te postulaste de manera correcta\*, te debe aparecer el formato con tus datos y la fecha de postulación.

\*Si el formato está en blanco significa que no se ha registrado tu postulación anteriormente.

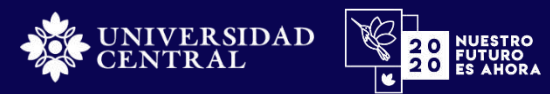

## Atención a Estudiantes

Si tienes alguna inquietud acerca del proceso de postulación a los grados, por favor comunícate al correo electrónico: grados@ucentral.edu.co

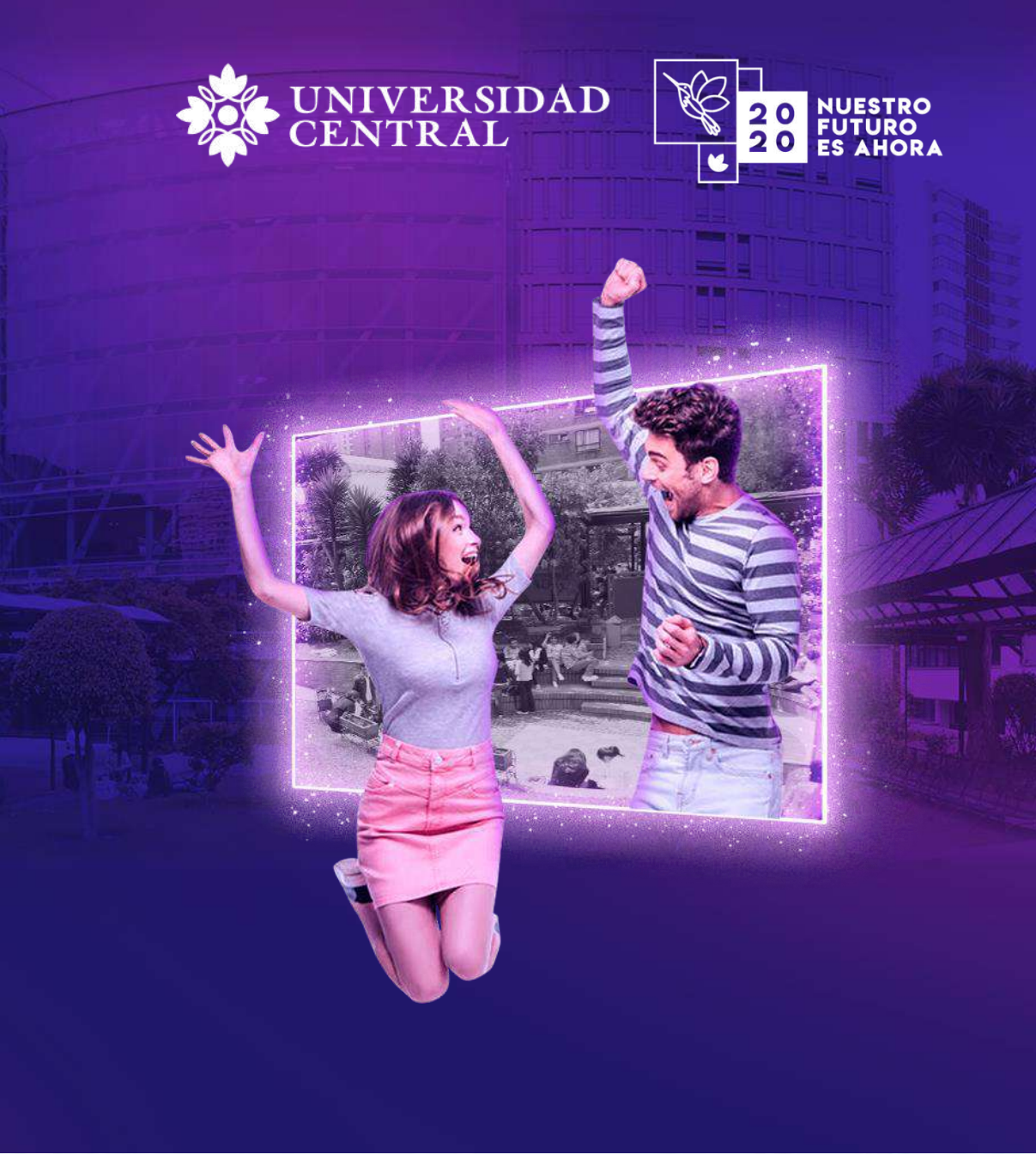